**Teacher** Initial Practitioner (IP) First or Second Renewal

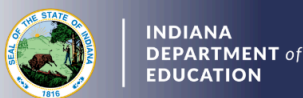

## Creating and Submitting the Renewal Application

- 1. Log into your LVIS account
- 2. Click Start An Application on the left-hand side.
- 3. Click the Renew, Convert or Professionalize my license box.
- 4. Select Teacher
- 5. Select Instructional License
- 6. Click I have a 2 year license
- 7. Click Renew a 2 year license
- 8. Click First or second renewal
- 9. Choose one of the following:
  - a. If eligible to add content areas, select Add instructional content areas
  - b. If not adding a content area, select Continue without adding content
- 10. Click Start Application
- 11. Select your existing license number from the drop-down menu
- 12. Answer the degree change question
- 13. Select Less than two years
- 14. Answer the three criminal history questions
- 15. Select Continue
- 16. Upload the requested documentation
- 17. Select Continue
- 18. Review your application, scroll to the bottom, and select Submit
- 19. Click Make Payment
- 20. Select the applications for which you want to pay in this transaction you may pay for multiple applications in the same transaction if needed
- 21. Click Start Payment Transaction to go to the NIC payment portal to make the payment
- 22. Click Submit Payment

Once payment is submitted, applicants will be redirected back to LVIS, where they can view application status. Processing times are noted on the front page of LVIS before signing in and will vary in length depending on the time of year.